# PZ-924

9インチポータブルナビゲーション

Regeo

# システムアップデートご提供のお知らせ

### はじめに

このアップデートプログラムは、お客様ご自身にてファイルをパソコンにダウンロード(無償)し、 microSD カードを介して PZ-924 のプログラムをアップデートしていただくものです。

### 更新内容

・時刻 AM 表記修正

#### ご用意いただくもの

- ・Windows パソコン
- ・容量が 4GB~16GB の microSD カード

※FAT32を使用してください

※microSD カードには相性問題が存在するため、正常にアップデートできない場合がありますので その場合は違う microSD カードで再度お試しください

### | アップデート方法

microSD カードの中身は空にしてください。
ファイルがあると正しくアップデートができない場合があります。
下記のダウンロードリンクからデータをダウンロードします。

#### ▼PZ-924 (ソフトウェア)

https://innovativesale.co.jp/software/pz-924/PZ924\_20250424\_V1.0.zip

3) ダウンロードしたファイルを実行し、解凍されたフォルダー「PZ924\_20250424\_V1.0」 内にあるファイルを microSD カードに保存してください。

II PZ924\_20250424\_V1.0.zip → I PZ924\_20250424\_V1.0 → I jtdAppUpdate\_84H.swp

# ソフトウェアアップデート方法

- 4)本体の電源をオフ(ACC OFF)にして、アップデート用 microSD カードを本体へ挿入してください。
- 5)本体の電源をオン(ACC ON)にしてください。
- 6) 下記画面が表示されアップデートが開始されます。(約30秒程)

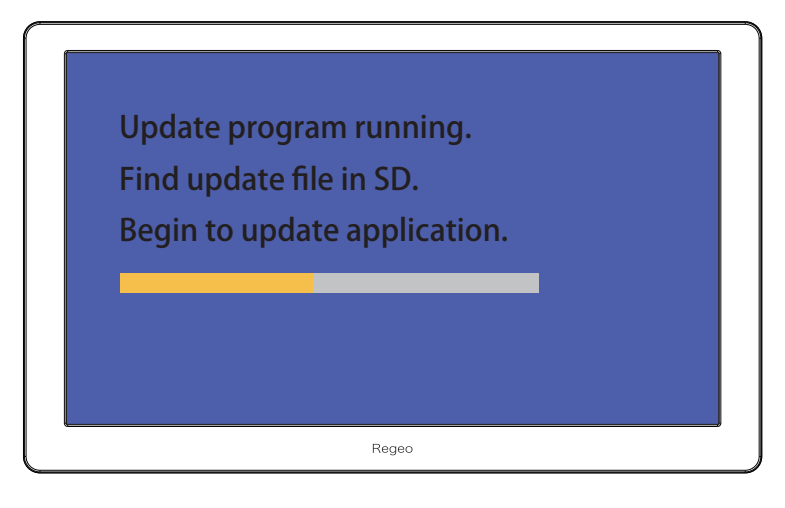

バージョンアップ中画面

**ハー・アップデート中は絶対に本体の電源を切らないでください。故障の原因となります。** 

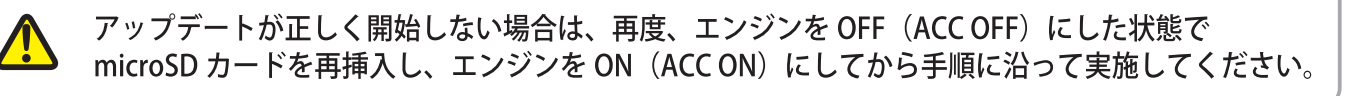

7) アップデートが完了すると、メインメニューが表示されます。

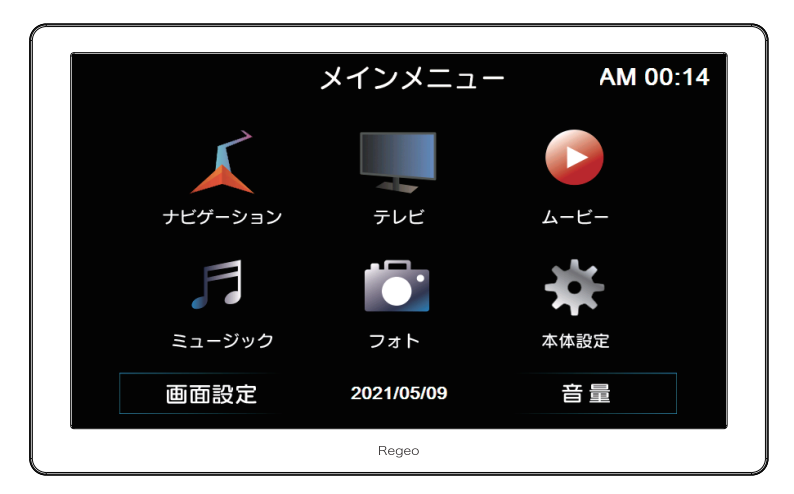

8)本体の電源をオフ(ACC OFF)にして microSD カードを抜いて、電源をオン(ACC ON)にしてください。

## ソフトウェアアップデート方法

- 9) メニュー画面が表示されたら、「本体設定」→「システム情報」を選択してください。
- 10) App Version が以下のバージョンと一致しているか確認してください。

### V.710101.250424

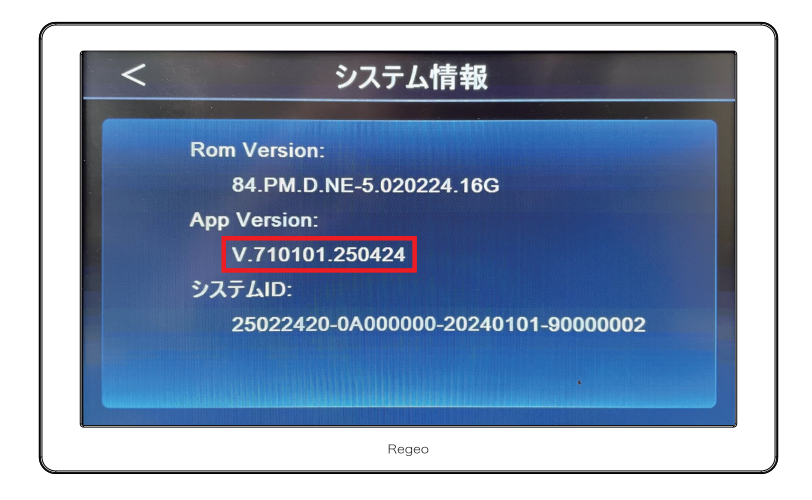

11) バージョン情報が一致していましたら、アップデート作業は完了になります。

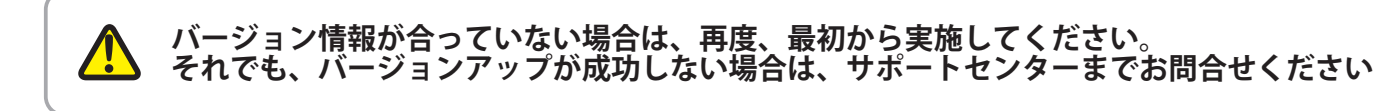

●お問い合わせはサポートセンターへ 電話受付時間 平日 9:00~17:00(±日祝祭日、弊社休業日は除く)

> ▼電話でのお問い合わせ 048-970-5027 (通話料がかかります)

▼メールでのお問い合わせ cs@innovativesale.co.jp